測量設計等委託業務積算システム 株式会社 綜合システム 株式会社 総合システム 8025年度版 SUPER ESCON インストール手順書 エスコンサポートフリーダイヤル 0120-449-380

測量設計等委託業務積算システム SUPER ESCON 2025年度版をリリースいたしました。 本書では2025年度版をお使いいただくための手順をご説明いたします。

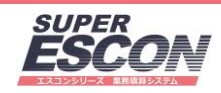

※弊社製品をお使いではないPCに新規に業務積算システム2025年度版をインストールする場合は、 綜合メニューランチャー、CodeMeter Runtime Kit のインストールも必要です。 マイページ内の(エスコンシリーズ・測量設計等委託業務積算システム)製品導入ガイド(PDF)も合わせてご覧 ください。

#### 目次 01 事前準備

- 02 測量設計等委託業務積算システム SUPER ESCON 2025 インストール
- 03 オプションインストール
- 04 よくあるご質問

# 01 事前準備 綜合メニューランチャーを最新版に更新

#### デスクトップ上の[綜合メニューランチャー]をクリックして開く。

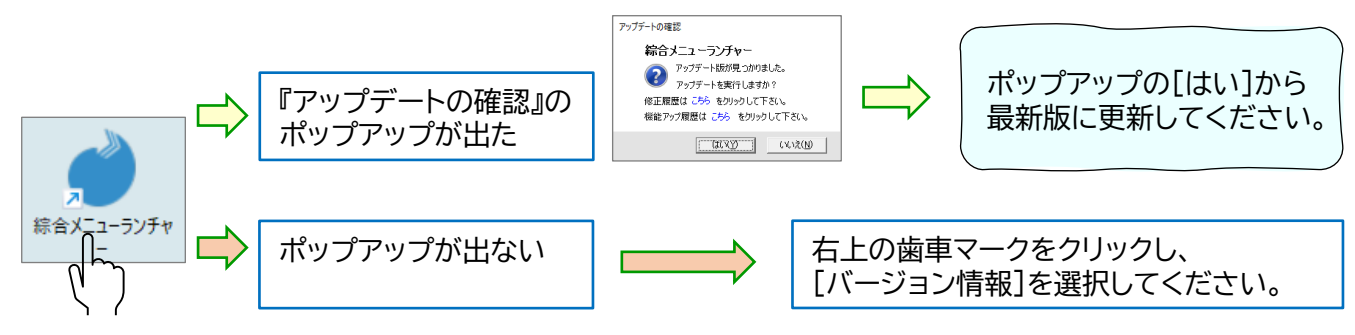

※デスクトップ上にアイコンが無い場合や開かない場合は、導入ガイド 22ページ をご参照いただき起動してください。

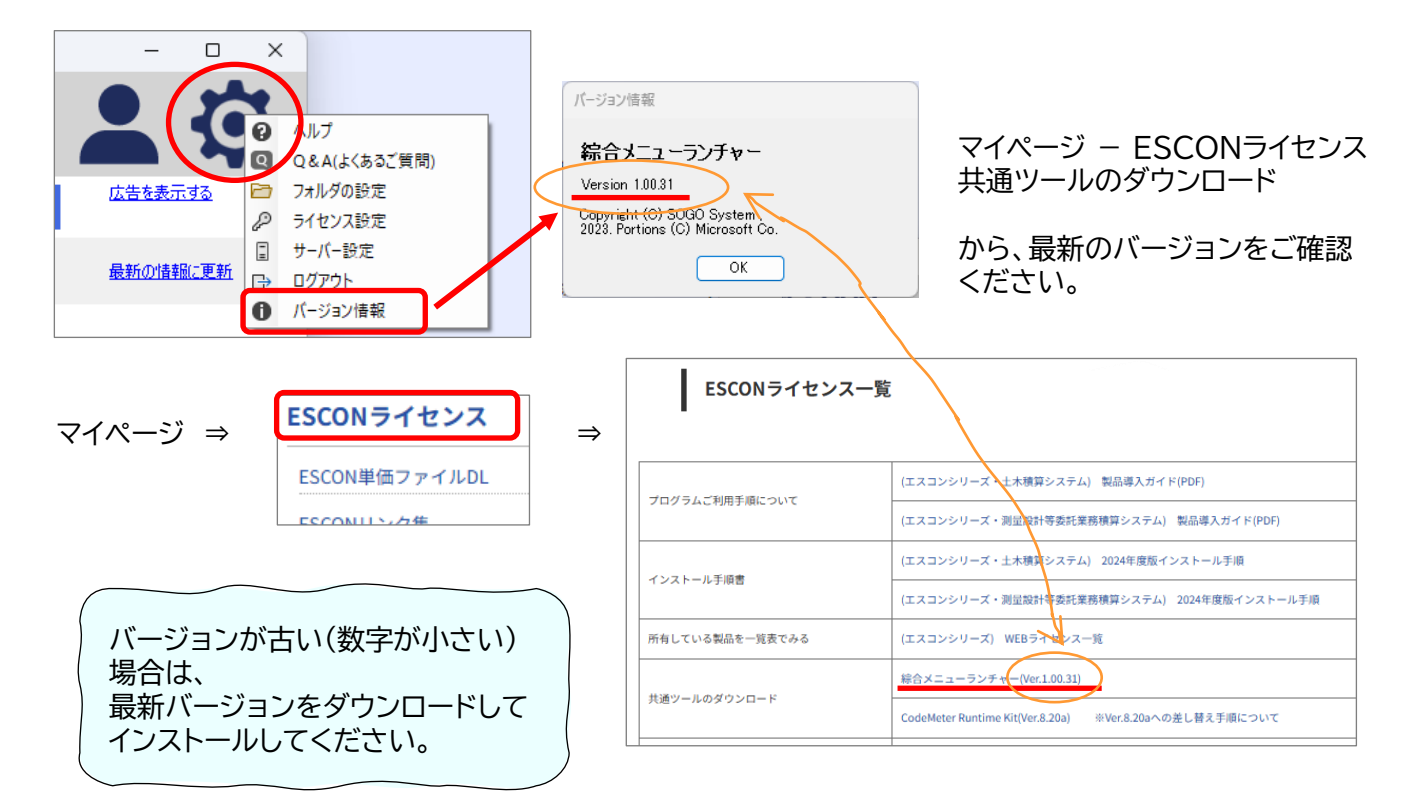

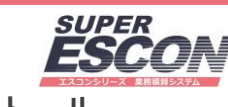

O2 · 測量設計等委託業務積算システム SUPER ESCON 2025 インストール

綜合システムHPのマイページにログインし、[ESCONライセンス]を選択してください。

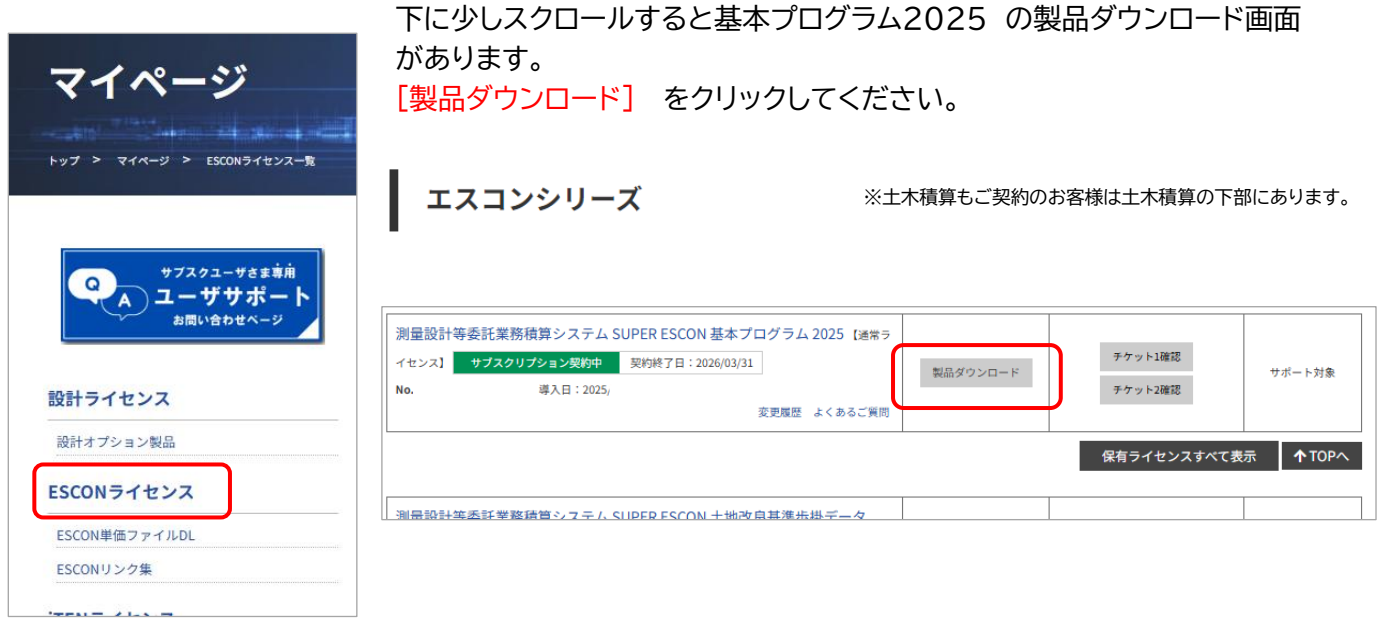

ダウンロードしたファイルを開くと インストールが開始されます。 画面の指示にしたがい作業を進めてください。

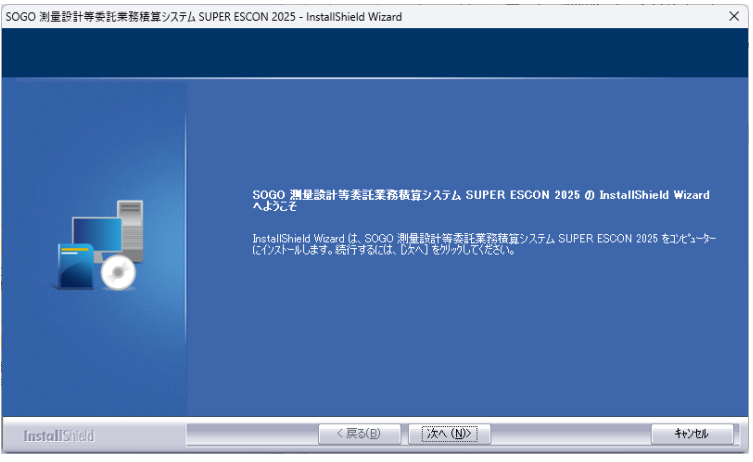

ライセンス認証画面では通常「する」のままで お進みください。

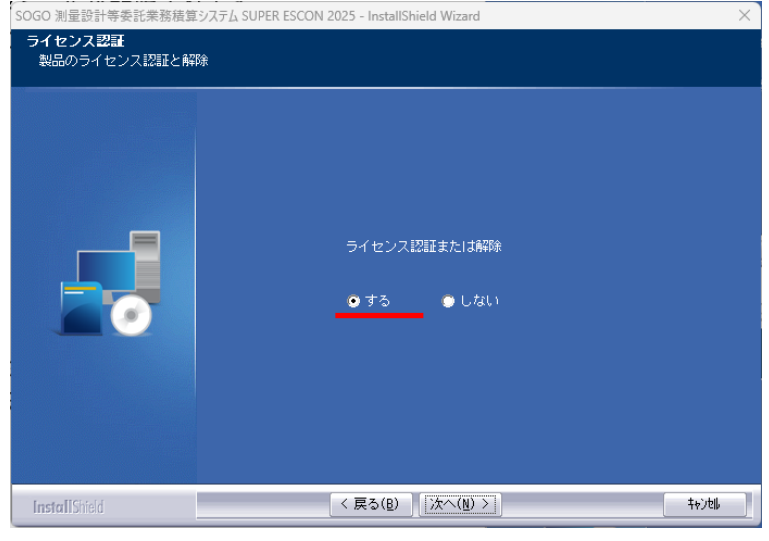

測量設計等委託業務積算システム 株式会社 綜合システム 株式会社 総合システム 8025年度版 SUPER ESCON インストール手順書 エスコンサポートフリーダイヤル 0120-449-380

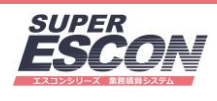

※インストール途中エラーメッセージを表示しインストールが正しく行われない場合や 対象のプログラムがインストールされない場合はダウンロードファイルを右クリックメニューから [管理者として実行]で実行してください。

| עלפֿ אַ אַ־סעריאַ 🗴 🗴                  | +   |                  |            |              |           |
|----------------------------------------|-----|------------------|------------|--------------|-----------|
| $\leftarrow$ $\rightarrow$ $\land$ $C$ | •   | > ダウンロード :       | >          |              |           |
| (+)新規作成 - 🔏 (D)                        | ñ 🔿 | 🖻 🛈 1            | ↓ 並べ替え ~ 🛛 | ≣表示 - •••    |           |
| <u>^</u> π−Δ                           |     | 名前               |            | 更新日時         | 種類        |
| ▼  ギャラリー                               |     | ~ 今日             |            |              |           |
|                                        |     | 🛃 ENT_20240000.e | эх.        |              | VBV       |
| > CneDrive - Personal                  |     | CINES            | , X O O    |              | iment     |
|                                        |     | ~ 先月             | 開く         |              |           |
| 🛄 デスクトップ                               | *   |                  |            |              | iment     |
| ↓ ダウンロード                               | *   |                  | 🖻 共有       |              |           |
| F+1X7                                  | *   |                  | [ 管理者とし    | て実行          | iment     |
| 🗾 ビクチャ                                 | *   |                  | 🔗 スタート に   | しい<br>ピン留めする | : Excel 7 |

## 積算システムを起動します。

デスクトップ上にアイコンが3つ作成されています。 [業務積算システム(2025)] をクリックして起動を確認してください。

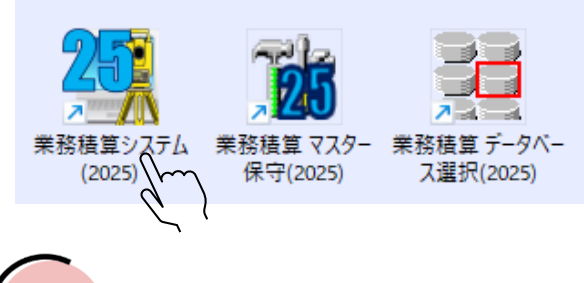

※インストール直後にアイコンが正しく表示されない場合がございますが、 次回PC起動時には正常に表示されるようになります。

### 下の画面が開きます。ご契約いただいているオプションを一括でインストールします。

| •                                                | オブション製品アップデートおよびインストール 1.0.0.29                   |               |           |          | হন        | − □ × ページ Q&A (よくあるご質問) | チェックを付け外しして、  |  |  |
|--------------------------------------------------|---------------------------------------------------|---------------|-----------|----------|-----------|-------------------------|---------------|--|--|
|                                                  | 基準名                                               | 公開日           | 最新年度 使用年度 | 手引書      | 状態        | 対象                      | 指定のオフションのみ    |  |  |
|                                                  | 測量設計等委託業務積算システム SUPER ESCON 基本ブログラム 2025          | 2025年 6月 20日  | 2025 2025 |          | 最新版です     |                         | インストールすることも   |  |  |
|                                                  | 測量設計等委託業務積算システム SUPER ESCON 上水道基準歩掛データ 2025       | 2024年 9月 25日  | 2024      |          | インストールします | ダウンロード                  | できます。         |  |  |
|                                                  | 測量設計等委託業務積算システム SUPER ESCON 下水道基準歩掛データ 2025       | 2024年 9月 25日  | 2024      |          | インストールします | ✓ ダウンロード                |               |  |  |
|                                                  | 測量設計等委託業務積算システム SUPER ESCON 土地改良基準歩掛データ 2025      | 2024年 9月 4日   | 2024      |          | インストールします | ✓ ダウンロード                | 基本的には、このままの   |  |  |
|                                                  | 測量設計等委託業務積算システム SUPER ESCON 用地調査基準歩掛データ 2025      | 2024年 12月 24日 | 2024      |          | インストールします | ✓ ダウンロード                | 状態で、お持ちの      |  |  |
|                                                  | √ノンストールを自動で一括的に実行する                               | インストール        |           |          |           | スキップ                    | オプションを全て      |  |  |
| ↑このチェックは入れた状態(初期状態)で お進みください。 ※ご契約状況により表示は異なります。 |                                                   |               |           |          |           |                         | 1725-2000000  |  |  |
|                                                  | こんなときは                                            | ールができな        | い場合は、右側   | ∬の ඁෳඁ෮ා | /ロード ボタンか | ら全てのオプションを              | ダウンロードしてください。 |  |  |
|                                                  | ダウンロードしたexeファイルを 全て実行 していただければ、オプションのインストールができます。 |               |           |          |           |                         |               |  |  |

## ここまでで、測量設計等委託業務積算システム SUPER ESCON 2025の インストールは終了です。

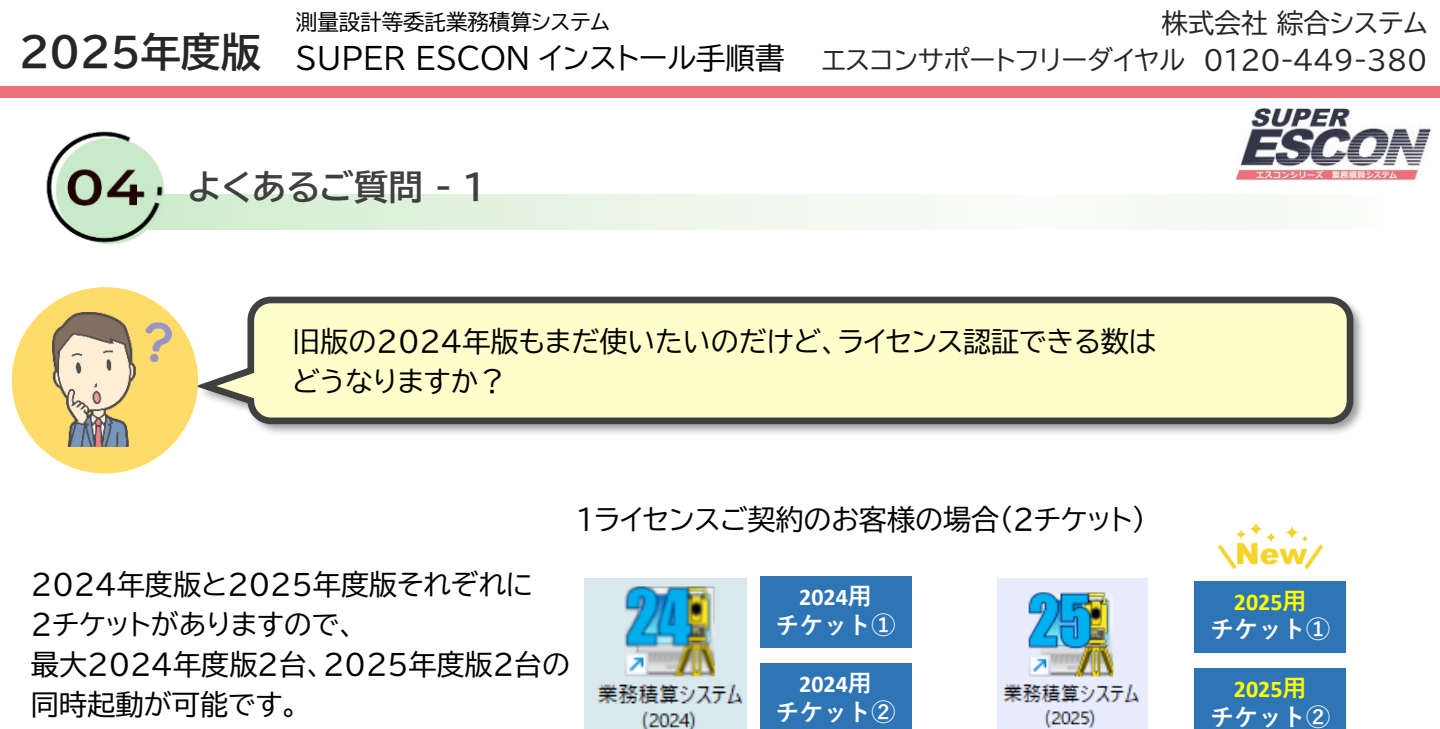

※2022年度版からご利用のお客様は2022年度版以降のチケットも継続しています。

旧版の2024年度版で作成している設計書を、2025年度版で続けて作業したい。 どうしたら?

### 設計書フォルダに<u>2024年度版の設計書</u>が保存されています。必要なファイルを Sogoフォルダ内のEntrust 2025の設計書フォルダ内にコピーしてください。

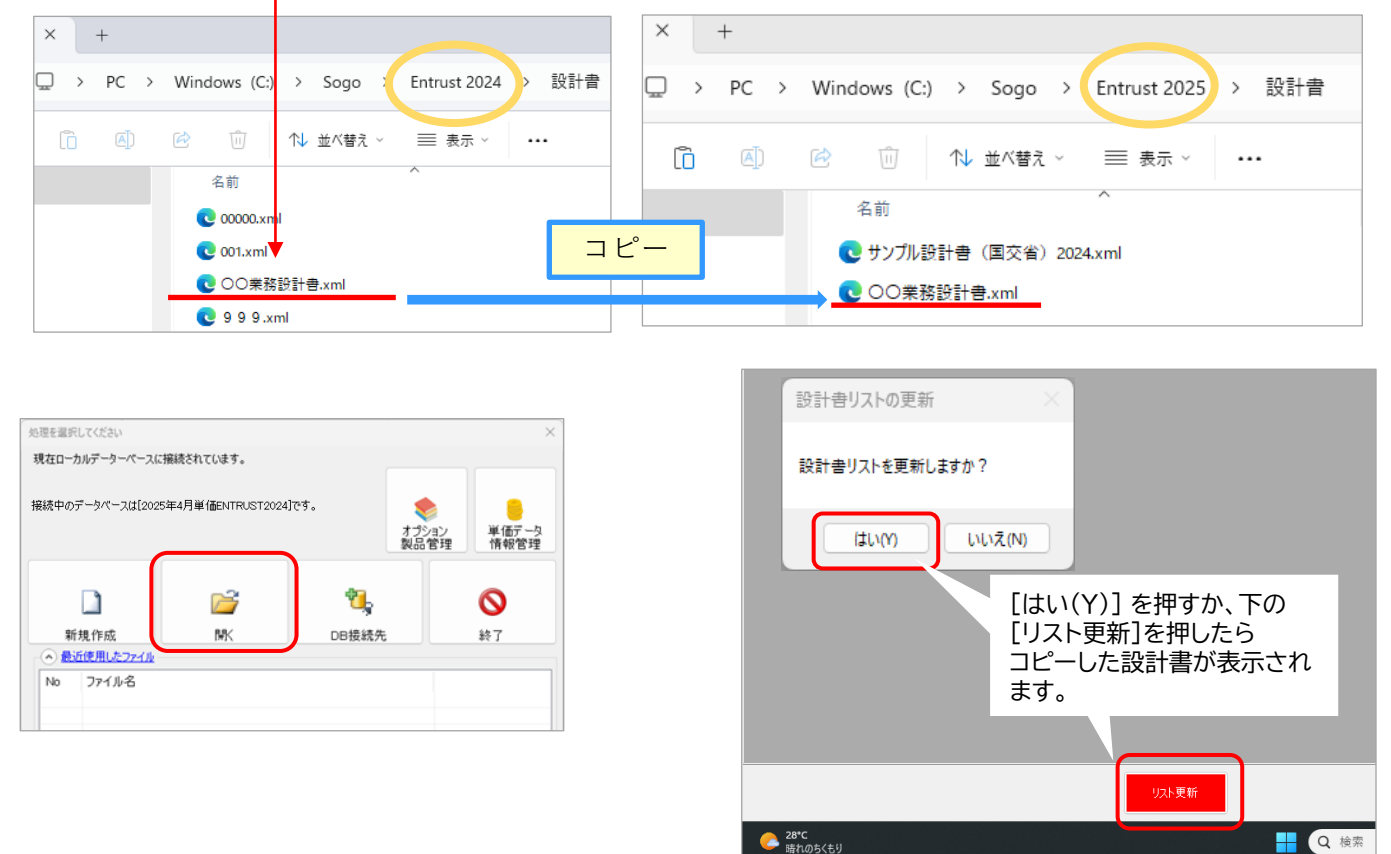

測量設計等委託業務積算システム 2025年度版 SUPER ESCON インストール手順書

株式会社 綜合システム ル手順書 エスコンサポートフリーダイヤル 0120-449-380

よくあるご質問 - 2

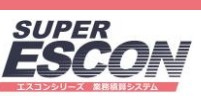

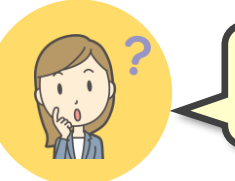

設計書のコピーはできたけれど、古い設計書だから単価が違います。 最新単価にしたいのですが、できますか?

[ツール] から [単価の更新(名称等含む)] を選択してください。

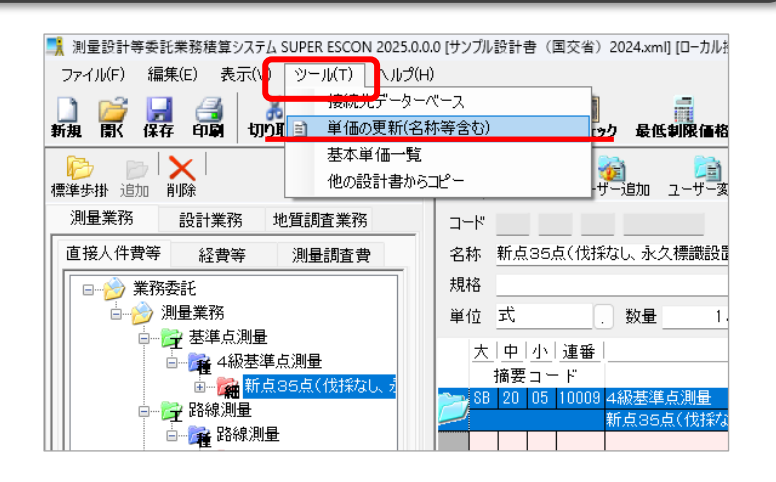

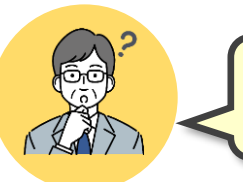

新しい2025年度版が出たから、2024年度版は消してしまっていいの? どうやって消せるの?

2024年度版をまったく使用しないということであれば、アンインストールしていただいても結構です。 設計書が必要になる可能性があれば、4ページを参照いただき設計書フォルダのバックアップをおすすめします。 マイページから2024年度版を再インストールすることはできなくなります。ご了承ください。

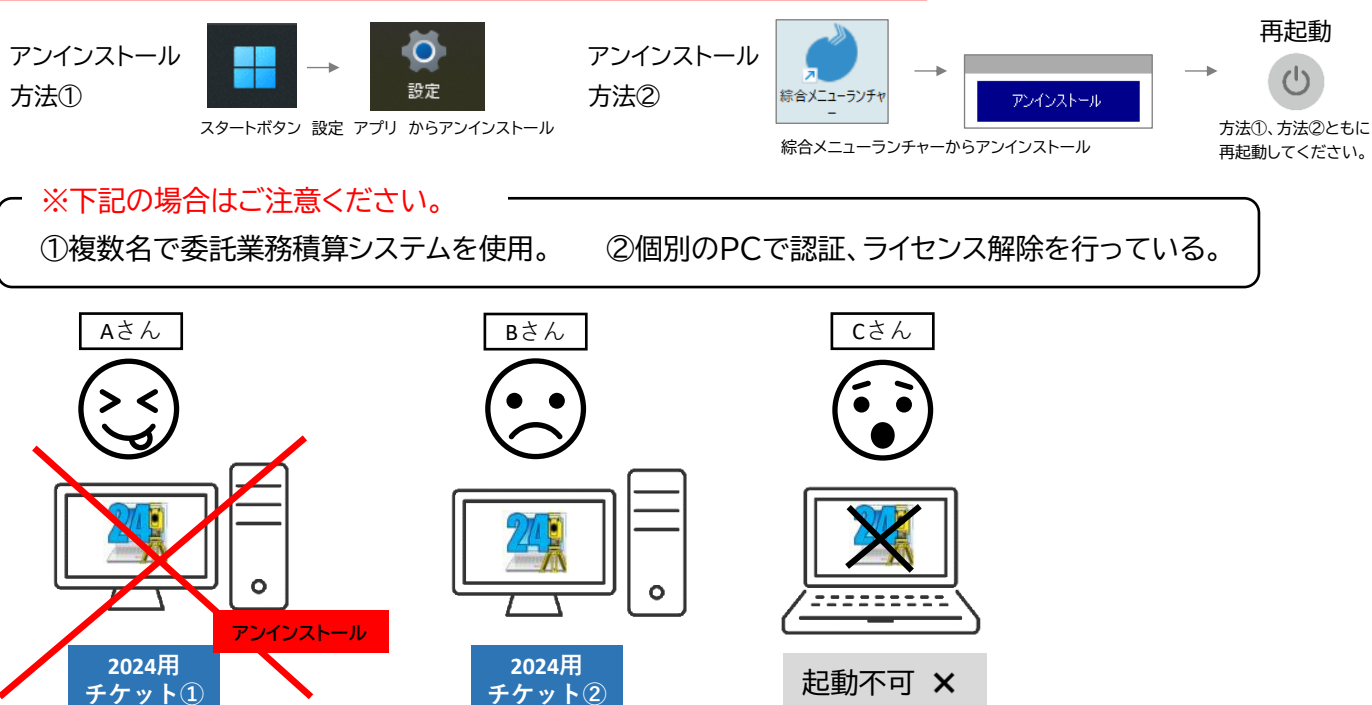

Aさんが2024年度版の認証を解除しないまま(認証を取ったまま)委託業務積算システム2024をアンインストールしてしまうと、2024年度版の認証解除ができなくなります。今後2024年度版の同時起動台数は1台のみとなってしまいます。